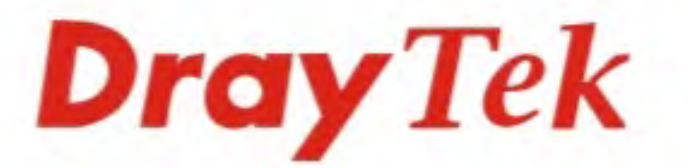

# Vigor2830n v2

## ADSL2 + Security Firewall

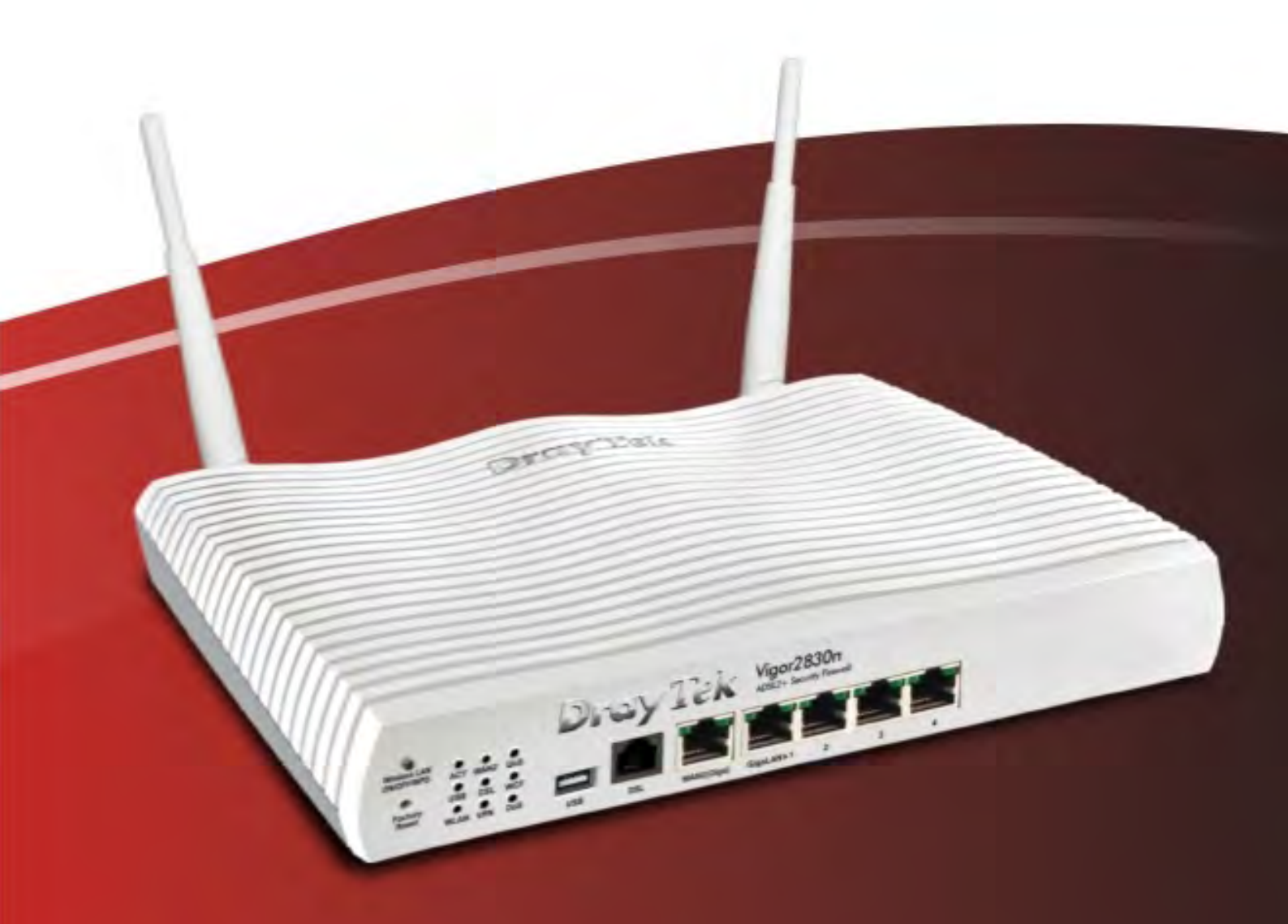

**Quick Start Guide** 

V1.0

## **Dray** Tek

# Vigor2830n V2 ADSL2+ Security Firewall Quick Start Guide

Version: 1.0 Firmware Version: V3.7.4 (For future update, please visit DrayTek web site) Date: September 03, 2014

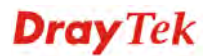

#### **Copyright Information**

| copyright mion              | nation                                                                                                    |
|-----------------------------|----------------------------------------------------------------------------------------------------|
| Copyright<br>Declarations   | © 2014 All rights reserved. This publication contains information that is protected by copyright. No part may be reproduced, transmitted, transcribed, stored in a retrieval system, or translated into any language without written permission from the copyright holders.                                                                                                    |
| Trademarks                  | <ul> <li>The following trademarks are used in this document:</li> <li>Microsoft is a registered trademark of Microsoft Corp.</li> <li>Windows, Windows 95, 98, Me, NT, 2000, XP and Explorer are trademarks of Microsoft Corp.</li> <li>Apple and Mac OS are registered trademarks of Apple Computer Inc.</li> <li>Other products may be trademarks or registered trademarks of their respective manufacturers.</li> </ul>                                                                                                    |
| Safety Instruction          | ons and Approval                                                                                                    |
| Safety Instructions         | <ul> <li>Read the installation guide thoroughly before you set up the router.</li> <li>The router is a complicated electronic unit that may be repaired only be authorized and qualified personnel. Do not try to open or repair the router yourself.</li> <li>Do not place the router in a damp or humid place, e.g. a bathroom.</li> <li>Do not stack the routers.</li> <li>The router should be used in a sheltered area, within a temperature range of +5 to +40 Celsius.</li> <li>Do not expose the router to direct sunlight or other heat sources. The housing and electronic components may be damaged by direct sunlight or heat sources.</li> <li>Do not deploy the cable for LAN connection outdoor to prevent electronic shock hazards.</li> <li>Keep the package out of reach of children.</li> <li>When you want to dispose of the router, please follow local regulations on conservation of the environment.</li> </ul>                                                                                                    |
| Warranty                    | We warrant to the original end user (purchaser) that the router will be free from<br>any defects in workmanship or materials for a period of two (2) years from the<br>date of purchase from the dealer. Please keep your purchase receipt in a safe<br>place as it serves as proof of date of purchase. During the warranty period, and<br>upon proof of purchase, should the product have indications of failure due to<br>faulty workmanship and/or materials, we will, at our discretion, repair or replace<br>the defective products or components, without charge for either parts or labor, to<br>whatever extent we deem necessary tore-store the product to proper operating<br>condition. Any replacement will consist of a new or re-manufactured<br>functionally equivalent product of equal value, and will be offered solely at our<br>discretion. This warranty will not apply if the product is modified, misused,<br>tampered with, damaged by an act of God, or subjected to abnormal working<br>conditions. The warranty does not cover the bundled or licensed software of<br>other vendors. Defects which do not significantly affect the usability of the<br>product will not be covered by the warranty. We reserve the right to revise the<br>manual and online documentation and to make changes from time to time in the<br>contents hereof without obligation to notify any person of such revision or<br>changes. |
| Be a Registered<br>Owner    | Web registration is preferred. You can register your Vigor router via http://www.draytek.com.                                                                                                    |
| Firmware & Tools<br>Updates | Due to the continuous evolution of DrayTek technology, all routers will be<br>regularly upgraded. Please consult the DrayTek web site for more information on<br>newest firmware, tools and documents.                                                                                                    |

http://www.draytek.com

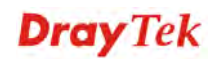

#### **European Community Declarations**

Manufacturer:DrayTek Corp.Address:No. 26, Fu Shing Road, HuKou County, HsinChu Industrial Park, Hsin-Chu, Taiwan 303Product:Vigor2830n V2 Router

DrayTek Corp. declares that Vigor2830n V2 router is in compliance with the following essential requirements and other relevant provisions of R&TTE Directive 1999/5/EC.

The product conforms to the requirements of Electro-Magnetic Compatibility (EMC) Directive 2004/108/EC by complying with the requirements set forth in EN55022/Class B and EN55024/Class B.

The product conforms to the requirements of Low Voltage (LVD) Directive 2006/95/EC by complying with the requirements set forth in EN60950-1.

This product is designed for the DSL, 2.4GHz WLAN network throughout the EC region and Switzerland with restrictions in France. Please see the user manual for the applicable networks on your product.

#### **Regulatory Information**

Federal Communication Commission Interference Statement

This equipment has been tested and found to comply with the limits for a Class B digital device, pursuant to Part 15 of the FCC Rules. These limits are designed to provide reasonable protection against harmful interference in a residential installation. This equipment generates, uses and can radiate radio frequency energy and, if not installed and used in accordance with the instructions, may cause harmful interference to radio communications. However, there is no guarantee that interference will not occur in a particular installation. If this equipment does cause harmful interference to radio or television reception, which can be determined by turning the equipment off and on, the user is encouraged to try to correct the interference by one of the following measures:

- Reorient or relocate the receiving antenna.
- Increase the separation between the equipment and receiver.
- Connect the equipment into an outlet on a circuit different from that to which the receiver is connected.
- Consult the dealer or an experienced radio/TV technician for help.

This device complies with Part 15 of the FCC Rules. Operation is subject to the following two conditions:

(1) This device may not cause harmful interference, and

(2) This device may accept any interference received, including interference that may cause undesired operation.

The antenna/transmitter should be kept at least 20 cm away from human body.

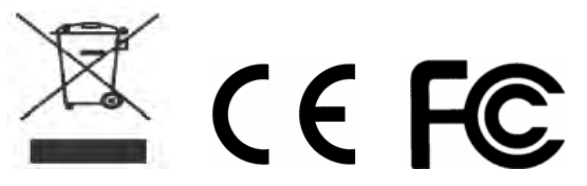

Please visit http://www.draytek.com for more detailed information.

## **Dray** Tek

#### Table of Contents

| 1. Introduction                                                                                                | 1               |
|----------------------------------------------------------------------------------------------------|-----------------|
| 1.1 Panel Explanation                                                                                          | 2               |
| 1.2 Package Content                                                                                            | 4               |
| 2. Installing Your Router                                                                                      | 5               |
| 2.1 Hardware Installation                                                                                      | 5               |
| 2.2 Printer Installation                                                                                       | 6               |
| 3. Configuring Web Pages                                                                                       | 15              |
| 3.1 Accessing Web Page                                                                                         | 15              |
| 3.2 Basic Configuration                                                                                        | 17              |
| 3.3 Wireless Configuration                                                                                     | 24              |
| <ul><li>3.3.1 Basic Wireless LAN Concept</li><li>3.3.2 General Setup</li><li>3.3.3 Security Settings</li></ul> | 24<br>25<br>26  |
| 3.4 Registering Vigor Router                                                                                   | 27              |
| 4. Trouble Shooting                                                                                            |                 |
| 4.1 Checking If the Hardware Status Is OK or Not                                                               | 31              |
| 4.2 Checking If the Network Connection Settings on Your Computer Is                                            | OK or Not<br>32 |
| 4.3 Pinging the Router from Your Computer                                                                      | 36              |
| 4.4 Checking If the ISP Settings are OK or Not                                                                 | 37              |
| 4.5 Backing to Factory Default Setting If Necessary                                                            | 38              |
| 4.6 Contacting DrayTek                                                                                         | 39              |

## **Dray** Tek

## 1. Introduction

Vigor2830n is an ADSL2+ router. It integrates IP layer QoS, NAT session/bandwidth management to help users control works well with large bandwidth.

By adopting hardware-based VPN platform and hardware encryption of AES/DES/3DES, and hardware key hash of SHA-1/MD5, the router increases the performance of VPN greatly, and offers several protocols (such as IPSec/PPTP/L2TP) with up to 32 VPN tunnels.

The object-based design used in SPI (Stateful Packet Inspection) firewall allows users to set firewall policy with ease. CSM (Content Security Management) provides users control and management in IM (Instant Messenger) and P2P (Peer to Peer) more efficiency than before. By the way, DoS/DDoS prevention and URL/Web content filter strengthen the security outside and control inside.

In addition, Vigor2830n supports USB interface for connecting USB printer to share printer or USB storage device for sharing files.

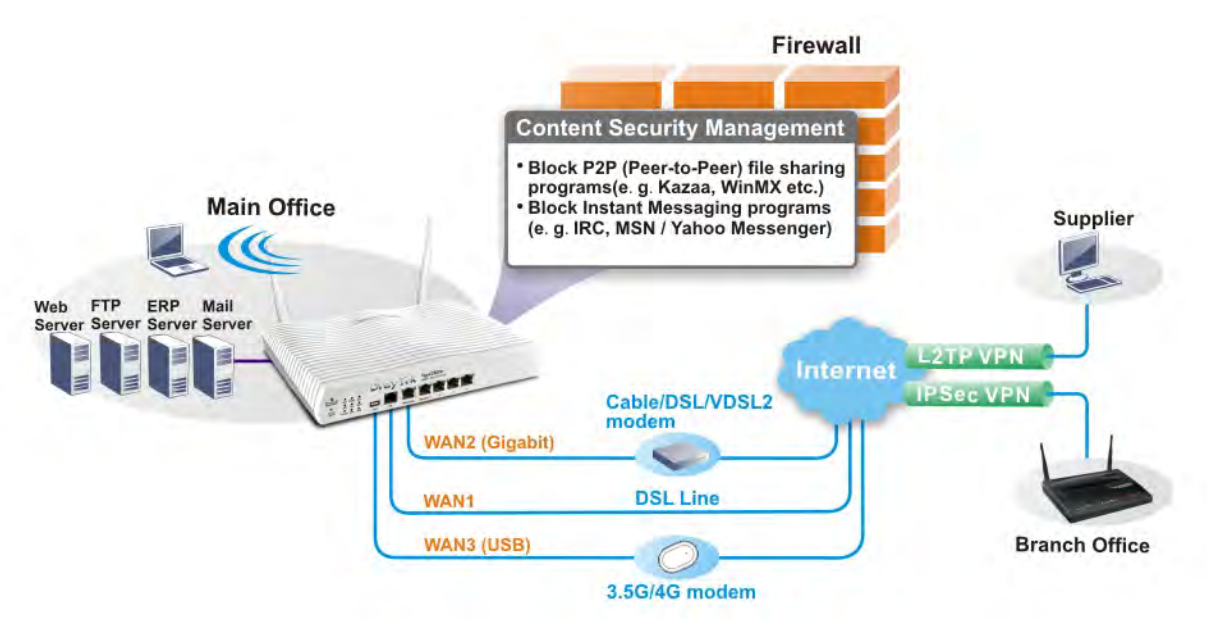

## **1.1 Panel Explanation**

|                                          | DrotyTek                                                                                                    | Vigor2830n<br>ADSL2+ Security Firewall |       |  |
|------------------------------------------|----------------------------------------------------------------------------------------------------|----------------------------------------|-------|--|
| Wireless LAN<br>ON/OFF/WISS ACT WANZ QOS |                                                                                                    |                                        |       |  |
|                                          | and the second second se |                                        | mater |  |

| LED        | Status   | Explanati                            | on                                   |  |  |
|------------|----------|--------------------------------------|--------------------------------------|--|--|
| ACT        | Blinking | The router                           | is powered on and running normally.  |  |  |
| (Activity) | Off      | The router is powered off.           |                                      |  |  |
| USB On     |          | USB devic                            | e is connected and ready for use.    |  |  |
|            | Blinking | The data is                          | s transmitting.                      |  |  |
| CSM        | On       | The profile                          | e(s) of CSM (Content Security        |  |  |
|            |          | Manageme                             | ent) for IM/P2P, URL/Web Content     |  |  |
|            |          | Filter appl                          | ication can be enabled from Firewall |  |  |
|            |          | >>Genera                             | l Setup. (Such profile must be       |  |  |
|            |          | established                          | l under <b>CSM</b> menu).            |  |  |
| WLAN       | On       | Wireless a                           | ccess point is ready.                |  |  |
|            | Blinking | It will blin                         | k slowly while wireless traffic goes |  |  |
|            |          | through.                             |                                      |  |  |
|            |          | ACT and V                            | WLAN LEDs blink quickly and          |  |  |
|            |          | simultaneo                           | ously when WPS is working, and will  |  |  |
|            |          | return to n                          | ormal condition after two minutes.   |  |  |
|            |          | (You need                            | to setup WPS within 2 minutes.)      |  |  |
| DSL        | On       | The router                           | is ready to access Internet through  |  |  |
|            |          | DSL link.                            |                                      |  |  |
|            | Blinking | Slowly: The DSL connection is ready. |                                      |  |  |
|            |          | Quickly: T                           | The connection is training.          |  |  |
| WAN2       | On       | The WAN                              | 2 connection is ready.               |  |  |
|            | Blinking | It will blin                         | k while transmitting data.           |  |  |
| DoS        | On       | The DoS/I                            | DDoS function is active.             |  |  |
|            | Blinking | It will blin                         | k while detecting an attack.         |  |  |
| VPN        | On       | The VPN                              | tunnel is active.                    |  |  |
| QoS        | On       | The QoS f                            | unction is active.                   |  |  |
| LED on Co  | onnector |                                      |                                      |  |  |
| C: 1 4 1   | Left LED | On                                   | The port is connected.               |  |  |
| GigaLAN    | (Green)  | Off                                  | The port is disconnected.            |  |  |
| 1/2/3/4    |          | Blinking                             | The data is transmitting.            |  |  |

Right LED

(Green)

![](_page_9_Picture_4.jpeg)

On

The port is connected with

1000Mbps.

|        |           | Off      | The port is disconnected with 10/100Mbps when left LED is on. |
|--------|-----------|----------|---------------------------------------------------------------|
|        | Left LED  | On       | The port is connected.                                        |
| WAN2   | (Green)   | Off      | The port is disconnected.                                     |
| (Giga) |           | Blinking | The data is transmitting.                                     |
|        | Right LED | On       | The port is connected with                                    |
|        | (Green)   |          | 1000Mbps.                                                     |
|        |           | Off      | The port is disconnected with                                 |
|        |           |          | 10/100Mbps when left LED is on.                               |

![](_page_10_Picture_1.jpeg)

| Interface     | Description                                                  |
|---------------|--------------------------------------------------------------|
| Wireless LAN  | Press "Wireless LAN ON/OFF/WPS" button once to               |
| ON/OFF/WPS    | wait for client device making network connection             |
|               | through WPS.                                                 |
|               | Press "Wireless LAN ON/OFF/WPS" button twice to              |
|               | enable (WLAN LED on) or disable (WLAN LED off)               |
|               | wireless connection.                                         |
| Factory Reset | Restore the default settings. Usage: Turn on the router      |
|               | (ACT LED is blinking). Press the hole and keep for           |
|               | more than 5 seconds. When you see the ACT LED                |
|               | begins to blink rapidly than usual, release the button.      |
|               | Then the router will restart with the factory default        |
|               | configuration.                                               |
| USB           | Connecter for a USB device (for 3G/4G USB Modem or printer). |
| DSL           | Connecter for accessing the Internet through ADSL2/2+.       |
| WAN2(Giga)    | Connecter for remote network devices.                        |
| GigaLAN       | Connecters for local network devices.                        |
| (1-4)         |                                                              |
| PWR           | Connecter for a power adapter.                               |
| ON/OFF        | Power Switch.                                                |

#### **1.2 Package Content**

![](_page_11_Figure_1.jpeg)

**6** The type of the power adapter depends on the country that the router will be installed:

![](_page_11_Picture_3.jpeg)

**UK-type Power Adapter** 

![](_page_11_Picture_5.jpeg)

USA/Taiwan-type Power Adapter

**EU-type Power Adapter** 

![](_page_11_Picture_9.jpeg)

AU/NZ-type Power Adapter

\* The maximum power consumption is 20 Watt.

![](_page_11_Picture_13.jpeg)

## 2. Installing Your Router

This section will guide you to install the router through hardware connection and configure the router's settings through web browser.

#### 2.1 Hardware Installation

Before starting to configure the router, you have to connect your devices correctly.

- 1. Use one end of the DSL line cable to DSL port on the router to the land line jack on the wall for accessing Internet.
- 2. Or, you can connect the WAN1 interface to the Cable/DSL Modem or media converter for accessing Internet.
- 3. Connect one end of an Ethernet cable (RJ-45) to one of the LAN ports of the router and the other end of the cable (RJ-45) into the Ethernet port on your computer.
- 4. Connect one end of the power adapter to the router's power port on the rear panel, and the other side into a wall outlet.
- 5. Power on the device by pressing down the power switch on the rear panel.
- 6. The system starts to initiate. After completing the system test, the **ACT** LED will light up and start blinking.

![](_page_12_Figure_10.jpeg)

![](_page_12_Picture_11.jpeg)

## **2.2 Printer Installation**

You can install a printer onto the router for sharing printing. All the PCs connected this router can print documents via the router. The example provided here is made based on Windows 7. For installation on other Windows systems, please visit **www.DrayTek.com**.

![](_page_13_Picture_2.jpeg)

Before using it, please follow the steps below to configure settings for connected computers (or wireless clients).

- 1. Connect the printer with the router through USB/parallel port.
- 2. Open All Programs>>Getting Started>>Devices and Printers.

|                        | Wusic                |
|------------------------|----------------------|
| 😳 Smart VPN Client     | Commuter             |
| Getting Started        | Control Panel        |
| Privatefirewall 7.0    | Devices and Printers |
| Connect to a Projector | Default Programs     |
| Calculator             | Help and Support     |
|                        | Windows Security     |
| All Programs           | Log off              |

![](_page_13_Picture_8.jpeg)

3. Click Add a printer.

![](_page_14_Picture_1.jpeg)

4. A dialog will appear. Click **Add a local printer** and click **Next**.

| 🧩 Ac       | ld Printer                                                                                                    | × |
|------------|----------------------------------------------------------------------------------------------------|---|
| $\bigcirc$ | 🚔 Add Printer                                                                                                    |   |
|            | What type of printer do you want to install?                                                                                                    |   |
|            | Add a local printer<br>Use this option only if you don't have a USB printer. (Windows automatically installs USB printers<br>when you plug them in.)                  |   |
|            | Add a network, wireless or Bluetooth printer<br>Make sure that your computer is connected to the network, or that your Bluetooth or wireless<br>printer is turned on. |   |
|            | Next Cancel                                                                                                    |   |

5. In this dialog, choose **Create a new port.** In the field of **Type of port**, use the drop down list to select **Standard TCP/IP Port**. Then, click **Next**.

![](_page_14_Picture_5.jpeg)

**Dray** Tek

6. In the following dialog, type **192.168.1.1** (router's LAN IP) in the field of **Hostname or IP Address** and type **192.168.1.1** as the **Port name**. Then, click **Next**.

| 梯 A | dd Printer                    |                                     | ×        |
|-----|-------------------------------|-------------------------------------|----------|
| 0   | 🖶 Add Printer                 |                                     |          |
|     | Type a printer hostname or IF | <sup>a</sup> address                |          |
|     | Device type:                  | TCP/IP Device                       | <b>~</b> |
|     | Hostname or IP address:       | 192.168.1.1                         | ור       |
|     | Port name:                    | 192.168.1.1                         |          |
|     | Query the printer and auto    | omatically select the driver to use |          |
|     |                               |                                     |          |
|     |                               |                                     |          |
|     |                               |                                     |          |
|     |                               |                                     |          |
|     |                               | Next Can                            | cel      |

7. Click **Standard** and choose **Generic Network Card**.

| 🧩 A | .dd Printer                                                                                                    | × |
|-----|----------------------------------------------------------------------------------------------------|---|
| 0   | 🚔 Add Printer                                                                                                    |   |
|     | Additional port information required                                                                                                    |   |
|     | The device is not found on the network. Be sure that:                                                                                                    |   |
|     | <ol> <li>The device is turned on.</li> <li>The network is connected.</li> <li>The device is properly configured.</li> <li>The address on the previous page is correct.</li> <li>If you think the address is not correct, click Back to return to the previous page. Then correct the<br/>address and perform another search on the network. If you are sure the address is correct, select the<br/>device type below.</li> </ol> |   |
|     | Device Type      Standard Generic Network Card                                                                                                    |   |
|     | C Custom Settings                                                                                                    |   |
|     | Next Cancel                                                                                                    |   |

8. Now, your system will ask you to choose right name of the printer that you installed onto the router. Such step can make correct driver loaded onto your PC. When you finish the selection, click **Next**.

| Install the printer driver                                                                                                    |                                                                                                    |                                        |            |
|----------------------------------------------------------------------------------------------------|----------------------------------------------------------------------------------------------------|----------------------------------------|------------|
| Choose your                                                                                                    | nrinter from the list. Clic                                                                                      | Windows Undate to see more m           | odels.     |
| st choose your                                                                                                    | printer from the lose one.                                                                                       | · ···································· | oucisi     |
| To install the                                                                                                    | driver from an installatio                                                                                       | n CD, click Have Disk.                 |            |
|                                                                                                    |                                                                                                    |                                        |            |
|                                                                                                    |                                                                                                    |                                        |            |
| <b>.</b>                                                                                                    |                                                                                                    |                                        |            |
| D                                                                                                    |                                                                                                    | 0.00.4440                              |            |
| Brother                                                                                                    | - Brot                                                                                                    | her DCP-116C                           |            |
| Canon                                                                                                    | Brot                                                                                                    | her DCP-11/C                           |            |
| DrayTek                                                                                                    | Brot                                                                                                    | ner DCP-128C                           |            |
| Epson                                                                                                    | 🔄 🔤 Brot                                                                                                    | her DCP-129C                           |            |
| Fuii Xerox                                                                                                    | 🔳 🗔 Brot                                                                                                    | ner DCP-130C                           |            |
| 📼 This driver is digit:                                                                                                    | ully signed                                                                                                    | Windows Undate                         | Have Disk. |
| and a second second sec | iny signear                                                                                                    |                                        |            |
| - The Landscheller                                                                                                    | and the second second second second second second second second second second second second second second second |                                        |            |

9. Type a name for the chosen printer. Click **Next.** 

| 🧩 Add P    | Printer                                                        |
|------------|----------------------------------------------------------------|
| <b>G</b> # | Add Printer                                                    |
| Ту         | pe a printer name                                              |
| Pri        | inter name: Brother DCP-116C                                   |
| Th         | is printer will be installed with the Brother DCP-116C driver. |
|            |                                                                |
|            |                                                                |
|            |                                                                |
|            |                                                                |
|            |                                                                |
|            |                                                                |
|            | Next Cancel                                                    |

10. Choose **Do not share this printe**r and click **Next**.

| Drinter Sharing                                 |                                                      |                                             |                                  |                |
|-------------------------------------------------|------------------------------------------------------|---------------------------------------------|----------------------------------|----------------|
| inter sharing                                   |                                                      |                                             |                                  |                |
| .f you want to share t<br>type a new one. The s | his printer, you must pi<br>share name will be visib | rovide a share name<br>ole to other network | :. You can use the sug<br>users. | igested name o |
|                                                 |                                                      |                                             |                                  |                |
| Do not share this                               | printer                                              |                                             |                                  |                |
| C Share this printer :                          | so that others on your r                             | network can find an                         | d use it                         |                |
| Share name:                                     |                                                      |                                             |                                  |                |
| Location:                                       |                                                      |                                             |                                  |                |
| Comment:                                        |                                                      |                                             |                                  |                |
|                                                 | ,                                                    |                                             |                                  |                |
|                                                 |                                                      |                                             |                                  |                |

11. Then, in the following dialog, click **Finish**.

| N 🦗 | dd Printer                                                                                                    | × |
|-----|----------------------------------------------------------------------------------------------------|---|
| 0   | 🖶 Add Printer                                                                                                    |   |
|     | You've successfully added Brother DCP-116C                                                                              |   |
|     | Set as the default printer                                                                                              |   |
|     |                                                                                                    |   |
|     | To check if your printer is working properly, or to see troubleshooting information for the printer, print a test page. |   |
|     | Print a test page                                                                                                    |   |
|     | Finish Cancel                                                                                                    |   |

12. The new printer has been added and displayed under **Printers and Faxes**. Click the new printer icon and click **Printer server properties**.

![](_page_18_Figure_1.jpeg)

13. Edit the property of the new printer you have added by clicking **Configure Port**.

| F | Ports on this : | erver                   | [n: ]                           |
|---|-----------------|-------------------------|---------------------------------|
| - | Port            | Description             | Printer                         |
|   | TS002           | Inactive TS Port        |                                 |
|   | TPVM:           | ThinPrint Print Port fo |                                 |
|   | 172.16.2.2      | Standard TCP/IP Port    | 6f                              |
|   | LPR_local       | Standard TCP/IP Port    | Adm_Printer                     |
|   |                 | Standard TCD/ID Dort    | 6E_Drintor                      |
|   | 192.168.1.1     | Standard TCP/IP Port    | Brother DCP-116C                |
|   | XPSPort:        | Local Port              | Microsoft XPS Document Writer 🔄 |
|   | Add P           | ort Delet               | e Port Configure Port           |

**Dray** Tek

14. Select "**LPR**" on Protocol, type **p1** (number 1) as **Queue Name**. Then click **OK**. Next please refer to the red rectangle for choosing the correct protocol and LPR name.

|   | Configure Standard TCP/IP Port Mon | nitor       |
|---|------------------------------------|-------------|
| _ | Port Settings                      |             |
| F | Port Name:                         | 192.168.1.1 |
| ĺ | Printer Name or IP Address:        | 192.168.1.1 |
|   | Protocol<br>C Raw                  | © LPR       |
|   | Raw Settings<br>Port Number: 9100  |             |
| 1 | ⊂LPR Settings<br>Queue Name: p1    |             |
|   | 🗖 LPR Byte Counting Enabled        | 1           |
|   | SNMP Status Enabled                |             |
|   | Community Name: publ               | lic         |
| - | SNMP Device Index: 1               |             |

The printer can be used for printing now. Most of the printers with different manufacturers are compatible with vigor router.

Note 1: Some printers with the fax/scanning or other additional functions are not supported. If you do not know whether your printer is supported or not, please visit www.draytek.com to find out the printer list. Open Support >FAQ/Application Notes; find out the link of USB>>Printer Server and click it; then click the What types of printers are compatible with Vigor router? link.

![](_page_20_Figure_2.jpeg)

**Note 2:** Vigor router supports printing request from computers via LAN ports but not WAN port.

This page is left blank.

![](_page_21_Picture_2.jpeg)

## 3. Configuring Web Pages

To access Internet, please finish basic configuration after completing the hardware installation.

### 3.1 Accessing Web Page

- 1. Make sure your PC connects to the router correctly.
  - **Notice:** You may either simply set up your computer to get IP dynamically from the router or set up the IP address of the computer to be the same subnet as **the default IP address of Vigor router 192.168.1.1**. For the detailed information, please refer to the later section Trouble Shooting of the guide.
- 2. Open a web browser on your PC and type http://192.168.1.1. The following window will be open to ask for username and password.

| Username<br>Password                           | Login           |
|------------------------------------------------|-----------------|
| Copyright©, DrayTek Corp. All Rights Reserved. | <b>Dray</b> Tek |

3. Please type "admin/admin" as the Username/Password and click Login.

![](_page_22_Picture_8.jpeg)

**Notice:** If you fail to access to the web configuration, please go to "Trouble Shooting" for detecting and solving your problem.

4. Now, the **Main Screen** will appear.

|                  | System Status                                     |                                                     |              |                  |             |         |
|------------------|---------------------------------------------------|-----------------------------------------------------|--------------|------------------|-------------|---------|
| atus             | Model Name<br>Firmware Version<br>Build Date/Time | : Vigor2830n v2<br>: 3.7.4<br>: Aug 7 2014 15:24:36 | 5            |                  |             |         |
|                  |                                                   |                                                     | LAN          |                  |             |         |
| nce/Route Policy |                                                   | MAC Address                                         | IP Address   | Subnet Mask      | DHCP Server | DNS     |
|                  | LAN1                                              | 00-1D-AA-00-00-00                                   | 192.168.1.1  | 255.255.255.0    | ON          | 8.8.8.8 |
|                  | LAN2                                              | 00-1D-AA-00-00-00                                   | 192.168.2.1  | 255.255.255.0    | ON          | 8.8.8.8 |
|                  | LAN3                                              | 00-1D-AA-00-00-00                                   | 192.168.3.1  | 255.255.255.0    | ON          | 8.8.8.8 |
|                  | LAN4                                              | 00-1D-AA-00-00-00                                   | 192.168.4.1  | 255.255.255.0    | ON          | 8.8.8.8 |
|                  | IP Routed Subnet                                  | 00-1D-AA-00-00-00                                   | 192.168.0.1  | 255.255.255.0    | ON          | 8.8.8.8 |
| t 🗏              |                                                   |                                                     |              |                  |             |         |
|                  |                                                   |                                                     | Wireless LAN |                  |             |         |
| cess             | MAC Address                                       | Frequency                                           | Domain       | Eirmware Versio  | n SSID      |         |
| t                | 00-1D-AA-00-0                                     | 0-00 Europe                                         | Domain       | 2.5.0.11         | DravT       | ek      |
|                  |                                                   |                                                     |              |                  | ,           |         |
|                  |                                                   |                                                     | WAN          |                  |             |         |
|                  | Link Ctatus                                       | MAC Address                                         | Connecti     | nn ID Address    | Default Ca  |         |
|                  | Link Status                                       | MAC AUGRESS                                         | DDDoE        | UN IP Auuress    | Delault Ga  | teway   |
|                  | WANT Disconnected                                 | 00-1D-AA-00-00-01                                   | Ctatio ID    | 170 16 0 100     | 170 16 0 1  |         |
|                  | WAN2 Connected                                    | d 00-10-AA-00-00-02                                 | Static IP    | 172.10.3.130     | 172.10.3.1  |         |
|                  | WANS DISCONNECTED                                 | u 00-10-AA-00-00-03                                 |              |                  |             |         |
|                  |                                                   |                                                     | IPv6         |                  |             |         |
|                  | Address                                           |                                                     | Scope        | e 🛛 Internet Acc | ess Mode    |         |
|                  |                                                   |                                                     |              |                  |             |         |

**Note:** The home page will be different slightly in accordance with the type of the router you have.

The web page can be logged out according to the chosen condition. The 5. default setting is Auto Logout, which means the web configuration system will logout after five minutes without any operation. Change the setting for your necessity.

| Off          | ~   |
|--------------|-----|
| Auto Logout  | ard |
| Off          |     |
| 1 min        |     |
| 3 min        |     |
| 5 min        |     |
| 10 min       |     |
| Applications | _   |

## **3.2 Basic Configuration**

The **Quick Start Wizard** is designed for you to easily set up your router for Internet access. You can directly access the **Quick Start Wizard** via Web User Interface.

1. Click Quick Start Wizard.

Quick Start Wizard

2. Enter the login password on the field of **New Password** and retype it on the field of **Confirm Password**. Then click **Next** to continue.

| Please enter an alpha-nume | ic string as your <b>Password</b> (Max 23 characters). |
|----------------------------|--------------------------------------------------------|
| Old Password               | ••••                                                   |
| New Password               | ••••                                                   |
| Confirm Password           | ••••                                                   |
|                            |                                                        |
|                            |                                                        |
|                            |                                                        |
|                            |                                                        |

3. On the next page as shown below, please select the WAN interface that you use. If DSL interface is used, please choose WAN1; if Ethernet interface is used, please choose WAN2; if 3G/4G USB modem is used, please choose WAN3. Then click **Next** for next step.

| Interface      |                    |
|----------------|--------------------|
| WAN Interface: | WAN1 🗸             |
| Display Name:  |                    |
| Physical Mode: | ADSL               |
| Physical Type: | Auto negotiation 🔽 |
|                |                    |
|                |                    |
|                |                    |
|                |                    |
|                |                    |
|                |                    |

WAN1, WAN2 and WAN3 will bring up different configuration page. Refer to the following for detailed information.

![](_page_24_Picture_8.jpeg)

#### For WAN1

Choose WAN1 and click **Next** to display the following page. Please select the appropriate Internet access type **according to the information from your ISP**. For example, you should select PPPoE mode if the ISP provides you PPPoE interface. Then click **Next** for next step.

| Quick Start Wizard           |                      |
|------------------------------|----------------------|
| Connect to Internet          |                      |
|                              |                      |
| VPI                          | 0 Auto detect        |
|                              |                      |
|                              |                      |
| Protocol / Encapsulation     | PPPOE LLC/SNAP       |
| Fixed IP                     | ◯Yes ⊙No(Dynamic IP) |
| IP Address                   |                      |
| Subnet Mask                  |                      |
| Default Gateway              |                      |
| Primary DNS                  |                      |
| Second DNS                   |                      |
|                              | Cancel               |
|                              |                      |
| PPP0E LLC/SNAP               |                      |
| PPP0E LLC/SNAP               |                      |
| PPPoE VC MUX                 |                      |
| PPPoA LLC/SNAP               |                      |
| 1483 Bridged IP LLC          |                      |
| 1483 Routed IP LLC           |                      |
| 1483 Bridged IP VC-Mux       |                      |
| 1483 Routed IP VC-Mux (IPoA) |                      |
| 1483 Bridged IP (IPoE)       |                      |

**PPPoE/PPPoA:** if you click PPPoE or PPPoA as the protocol, please manually enter the Username/Password provided by your ISP. Then click **Next**.

| net |  |
|-----|--|
|     |  |
|     |  |
|     |  |

**1483 Bridged IP /1483 Routed IP:** if you choose 1483 Bridged IP / 1483 Routed IP as the protocol, you will get the following page. Please type in the IP address information originally provided by your ISP. Then click **Next** for next step.

| ect to Internet          |                        |
|--------------------------|------------------------|
| WAN 1                    |                        |
| VPI                      | 0 Auto detect          |
| VCI                      | 33                     |
| Protocol / Encapsulation | 1483 Routed IP LLC     |
| Fixed IP                 | ○ Yes ⊙ No(Dynamic IP) |
| IP Address               |                        |
| Subnet Mask              |                        |
| Default Gateway          |                        |
| Primary DNS              | 168.95.1.1             |
| Second DNS               | 168.95.1.10            |

Now you can see the following screen. It indicates that the setup is complete. Different types of connection modes will have different summary. Click **Finish** and then restart the router. Afterward, you will enjoy surfing on the Internet.

Quick Start Wizard

| Please confirm your settings:                                                                                                    |                                                                                                  |
|----------------------------------------------------------------------------------------------------|--------------------------------------------------------------------------------------------------|
| WAN Interface:<br>Physical Mode:<br>Physical Type:<br>VPI:<br>VCI:<br>Protocol / Encapsulation:<br>Fixed IP:<br>Primary DNS:<br>Secondary DNS: | WAN1<br>ADSL<br>Auto negotiation<br>0<br>33<br>1483 Route LLC<br>No<br>168.95.1.1<br>168.95.1.10 |
| 1                                                                                                    | < Back Next > Finish Cancel                                                                      |

#### For WAN2

If you choose WAN2, you have to choose physical mode and specify physical type. Then, click **Next**.

Quick Start Wizard

| WAN Interface                   |                             |
|---------------------------------|-----------------------------|
| WAN Interface:<br>Display Name: | WAN2                        |
| Physical Mode:                  | Ethernet                    |
| Physical Type:                  | Auto negotiation 💌          |
|                                 |                             |
|                                 |                             |
|                                 |                             |
|                                 |                             |
|                                 |                             |
|                                 |                             |
|                                 | < Back Navt > Finish Cancel |

On the next page as shown below, please select the appropriate Internet access type according to the information from your ISP. For example, you should select PPPoE mode if the ISP provides you PPPoE interface. Then click **Next** for next step.

Quick Start Wizard

| WAN 2            |                                                       |  |
|------------------|-------------------------------------------------------|--|
| Select one of th | following Internet Access types provided by your ISP. |  |
|                  | • PPPoE                                               |  |
|                  | ○ РРТР                                                |  |
|                  | O L2TP                                                |  |
|                  | O Static IP                                           |  |
|                  | O DHCP                                                |  |
|                  |                                                       |  |
|                  |                                                       |  |
|                  |                                                       |  |
|                  |                                                       |  |
|                  |                                                       |  |
|                  |                                                       |  |
|                  |                                                       |  |

**PPPoE:** if you click PPPoE as the protocol, please manually enter the Username/Password provided by your ISP. Then click **Next**.

Quick Start Wizard

| PPPoE Client Mode             |                           |         |        |
|-------------------------------|---------------------------|---------|--------|
| WAN 2                         |                           |         |        |
| Enter the user name and passw | ord provided by your ISP. |         |        |
| Service Name (Optional)       | СНТ                       | ]       |        |
| Username                      | 84005755@hinet.net        | ]       |        |
| Password                      | •••••                     | ]       |        |
| Confirm Password              |                           | ]       |        |
|                               |                           |         |        |
|                               |                           |         |        |
|                               |                           |         |        |
|                               |                           |         |        |
|                               |                           |         |        |
|                               | C Rook                    | Novt >  | Concol |
|                               | < Datk                    | INEXL > | Cancer |

**PPTP/L2TP:** if you click PPTP/L2TP, you will get the following page. Please type in all the information originally provided by your ISP. Then click **Next** for next step.

Quick Start Wizard

| WAN 2<br>Enter the user name, name | uard WAN ID configuration on   | d LATE conver IB provided by |
|------------------------------------|--------------------------------|------------------------------|
| your ISP.                          | voru, vvxiv iP connguration an |                              |
| User Name                          | test                           |                              |
| Password                           | ••••                           |                              |
| Confirm Password                   | ••••                           |                              |
| WAN IP Configuration               |                                |                              |
| 💿 Obtain an IP address             | automatically                  |                              |
| 🔘 Specify an IP address            |                                |                              |
| IP Address                         |                                |                              |
| Subnet Mask                        |                                |                              |
| Gateway                            | undefined                      |                              |
| Primary DNS                        |                                |                              |
| Second DNS                         |                                |                              |
| L2TP Server                        |                                |                              |

**Dray** Tek

**Static IP:** if you click Static IP, you will get the following page. Please type in the IP address information originally provided by your ISP. Then click **Next** for next step.

| ic IP Client Mode          |                               |               |   |
|----------------------------|-------------------------------|---------------|---|
| WAN 2                      |                               |               |   |
| Enter the Static IP config | uration provided by your ISP. |               |   |
| WAN IP                     | 172.16.3.102                  |               |   |
| Subnet Mask                | 255.255.0.0                   |               |   |
| Gateway                    | 172.16.1.1                    |               |   |
| Primary DNS                | 168.95.1.1                    |               |   |
| Secondary DNS              |                               | (optional)    |   |
|                            |                               |               |   |
|                            |                               |               |   |
|                            |                               |               |   |
|                            |                               |               |   |
|                            |                               |               |   |
|                            | - Book                        | Next S Einich | C |

**DHCP:** if you click DHCP, you will get the following page. Simply click **Next** to continue.

| Quick Start Wiza | гd |
|------------------|----|
|------------------|----|

| WAN 2                           |                                                                         |
|---------------------------------|-------------------------------------------------------------------------|
| If your ISP req<br>enter it in. | uires you to enter a specific host name or specific MAC address, please |
| Host Name                       | (optional)                                                              |
| MAC                             | 00 -50 -7F -00 -00 -02 (optional)                                       |
|                                 |                                                                         |
|                                 |                                                                         |
|                                 |                                                                         |
|                                 |                                                                         |
|                                 |                                                                         |
|                                 |                                                                         |

Now you can see the following screen. It indicates that the setup is complete. Different types of connection modes will have different summary. Click **Finish** and then restart the router. Afterward, you will enjoy surfing on the Internet.

Quick Start Wizard

| WAN Interface:   | WAN2             |
|------------------|------------------|
| Physical Mode:   | Ethernet         |
| Physical Type:   | Auto negotiation |
| Internet Access: | DHCP             |
| 5                | -                |

## **3.3 Wireless Configuration**

For operating Vigor2830n well, it is necessary for you to set the wireless LAN settings for using wireless function. Please read the following section carefully for configuring the settings for this router.

(The default value of Frequency Domain was set by factory depends on the reselling region.)

#### 3.3.1 Basic Wireless LAN Concept

In an Infrastructure Mode of wireless network, Vigor wireless router plays a role as an **Access Point** (**AP**) connecting to lots of wireless clients or Stations (STA). All the STAs (clients) will share the same Internet connection with other wired hosts via Vigor wireless router.

![](_page_31_Figure_5.jpeg)

#### 3.3.2 General Setup

1. On the **Wireless LAN** group, select **General Setup**. The following page will be shown.

| able Wireless                                                                                                    |                                                                                 |                                                                                                    |                                                                                                    |
|----------------------------------------------------------------------------------------------------|---------------------------------------------------------------------------------|----------------------------------------------------------------------------------------------------|----------------------------------------------------------------------------------------------------|
| Mode :                                                                                                    | М                                                                               | ixed(11b+11g+11n) 🔽                                                                                                    |                                                                                                    |
| Channel:                                                                                                    | С                                                                               | hannel 6, 2437MHz 🛛 🔽                                                                                                    |                                                                                                    |
| Enable Hid                                                                                                    | de SSID                                                                         | SSID                                                                                                    | Isolate Member Isolate VF                                                                                                    |
| 1                                                                                                    | 📃 Dra                                                                           | ıyTek                                                                                                    |                                                                                                    |
| 2                                                                                                    | Dra                                                                             | iyTek_Guest                                                                                                    |                                                                                                    |
| 3 🔲                                                                                                    |                                                                                 |                                                                                                    |                                                                                                    |
| 4                                                                                                    |                                                                                 |                                                                                                    |                                                                                                    |
| Enabling the<br>to the same<br>The isolate V<br>and thus, wi                                                                                                    | Isolate Memb<br>SSID from cor<br>/PN configurat<br>reless clients               | per configuration will forbio<br>nnecting to each other.<br>ion will isolate the wireles<br>will not be able to access                                                                                                    | d the wireless clients associate<br>is traffic from VPN connections<br>the VPN network under this                                                                                                    |
| Enabling the<br>to the same<br>The isolate v<br>and thus, win<br>setting.<br>Rate Control                                                                                     | Isolate Memb<br>SSID from cor<br>/PN configurat<br>reless clients               | per configuration will forbio<br>nnecting to each other.<br>ion will isolate the wireles<br>will not be able to access                                                                                                    | d the wireless clients associate<br>is traffic from VPN connections<br>the VPN network under this                                                                                                    |
| Enabling the to the same<br>The isolate V and thus, wir setting.<br>Rate Control                                                                                              | Isolate Memb<br>SSID from cor<br>/PN configurat<br>reless clients<br><br>Enable | per configuration will forbio<br>necting to each other.<br>ion will isolate the wireles<br>will not be able to access<br>Upload                                                                                                    | d the wireless clients associate<br>is traffic from VPN connections<br>the VPN network under this<br>Download                                                                                              |
| Enabling the<br>to the same<br>The isolate V<br>and thus, win<br>setting.<br>Rate Control<br>SSID 1<br>SSID 2                                                                 | Isolate Memb<br>SSID from cor<br>/PN configurat<br>reless clients<br>Enable     | per configuration will forbio<br>necting to each other.<br>tion will isolate the wireles<br>will not be able to access<br>Upload<br>30000 kbps                                                                                             | d the wireless clients associate<br>is traffic from VPN connections<br>the VPN network under this<br>Download<br>30000 kbps                                                                                |
| Enabling the<br>to the same<br>The isolate V<br>and thus, win<br>setting.<br>Rate Control<br>SSID 1<br>SSID 2<br>SSID 3                                                       | Isolate Memb<br>SSID from cor<br>/PN configurat<br>reless clients<br>Enable     | per configuration will forbio<br>necting to each other.<br>tion will isolate the wireles<br>will not be able to access<br>Upload<br>30000 kbps<br>30000 kbps<br>30000 kbps                                                                 | d the wireless clients associate<br>is traffic from VPN connections<br>the VPN network under this<br>Download<br>30000 kbps<br>30000 kbps                                                                  |
| Enabling the<br>to the same<br>The isolate V<br>and thus, win<br>setting.<br>Rate Control<br>SSID 1<br>SSID 2<br>SSID 3<br>SSID 4                                             | Isolate Memb<br>SSID from cor<br>/PN configurat<br>reless clients<br>Enable     | per configuration will forbio<br>necting to each other.<br>tion will isolate the wireles<br>will not be able to access<br>Upload<br>30000 kbps<br>30000 kbps<br>30000 kbps<br>30000 kbps                                                   | d the wireless clients associate<br>is traffic from VPN connections<br>the VPN network under this<br>Download<br>30000 kbps<br>30000 kbps<br>30000 kbps<br>30000 kbps                                      |
| Enabling the<br>to the same<br>The isolate V<br>and thus, win<br>setting.<br>Rate Control<br>SSID 1<br>SSID 2<br>SSID 2<br>SSID 3<br>SSID 4<br>Note:<br>Configurable          | Isolate Memb<br>SSID from cor<br>/PN configurat<br>reless clients<br>Enable     | per configuration will forbio<br>necting to each other.<br>tion will isolate the wireles<br>will not be able to access<br>Upload<br>30000 kbps<br>30000 kbps<br>30000 kbps<br>30000 kbps<br>30000 kbps                                     | d the wireless clients associate<br>is traffic from VPN connections<br>the VPN network under this<br>Download<br>30000 kbps<br>30000 kbps<br>30000 kbps<br>30000 kbps<br>30000 kbps                        |
| Enabling the<br>to the same<br>The isolate V<br>and thus, win<br>setting.<br>Rate Control<br>SSID 1<br>SSID 2<br>SSID 3<br>SSID 3<br>SSID 4<br>Note:<br>Configurable          | Isolate Memb<br>SSID from cor<br>/PN configurat<br>reless clients<br>Enable     | per configuration will forbio<br>necting to each other.<br>tion will isolate the wireles<br>will not be able to access<br>Upload<br>30000 kbps<br>30000 kbps<br>30000 kbps<br>30000 kbps<br>30000 kbps<br>download rates are from 1<br>es: | d the wireless clients associate<br>is traffic from VPN connections<br>the VPN network under this<br>Download<br>30000 kbps<br>30000 kbps<br>30000 kbps<br>30000 kbps<br>30000 kbps<br>00 to 50,000(kbps). |
| Enabling the<br>to the same<br>The isolate V<br>and thus, win<br>setting.<br>Rate Control<br>SSID 1<br>SSID 2<br>SSID 2<br>SSID 3<br>SSID 4<br>Note:<br>Associated §<br>Note: | Isolate Memb<br>SSID from cor<br>/PN configurat<br>reless clients<br>Enable     | oer configuration will forbio<br>necting to each other.<br>tion will isolate the wireles<br>will not be able to access<br>Upload<br>30000 kbps<br>30000 kbps<br>30000 kbps<br>30000 kbps<br>download rates are from 1<br>es:,              | d the wireless clients associate<br>is traffic from VPN connections<br>the VPN network under this<br>Download<br>30000 kbps<br>30000 kbps<br>30000 kbps<br>30000 kbps<br>00 to 50,000(kbps).               |

- 2. Check Enable Wireless LAN to enable the wireless function.
- 3. At present, the router can connect to IEEE802.11b, IEEE802.11g and IEEE802.11n stations simultaneously. Simply choose Mixed (11b+11g+11n) mode.
- 4. Type in the name of the **SSID**. The default name for **SSID** is **DrayTek**. We suggest you change it to a particular name for your necessity.
- 5. Click **OK** to save settings.

#### 3.3.3 Security Settings

For the wireless client who wants to access into Internet through such router, please input the default PSK value for connection.

1. On the **Wireless LAN** group, select **Security** to open the following page.

| SID 1         | SSID 2                                   | SSID 3                               | SSID 4                              |                                                    |
|---------------|------------------------------------------|--------------------------------------|-------------------------------------|----------------------------------------------------|
| Mode          | e:                                       |                                      | Mixed(WPA+V                         | VPA2)/PSK                                          |
| <u>WPA</u>    | 1                                        |                                      |                                     |                                                    |
|               | Encryption Mod                           | e:                                   | TKIP for WPA                        | VAES for WPA2                                      |
|               | Pre-Shared Key                           | (PSK):                               | *******                             |                                                    |
|               | Type 8~63 ASC<br>example "cfgs0          | II character or<br>1a2" or "0x6      | 64 Hexadecima<br>55abcd".           | al digits leading by "Ux", for                     |
| <u>WEP</u>    | -                                        |                                      |                                     |                                                    |
|               | Encryption Mod                           | e:                                   | 64-Bit 🔽                            |                                                    |
|               | 🖲 Key 1 :                                |                                      | ***********                         |                                                    |
|               | ○ Key 2 :                                |                                      | ***********                         |                                                    |
|               | ○КеуЗ:                                   |                                      | ***********                         |                                                    |
|               | ○Key 4 :                                 |                                      | ***********                         |                                                    |
| Note:         |                                          |                                      |                                     |                                                    |
| Plea          | se configure the 🖪                       | ADIUS Server if                      | 802.1x is used.                     |                                                    |
| For 6<br>Hexa | 54 bit WEP key co<br>adecimal digits lea | nfigurations, pl<br>iding by "Ox". E | lease insert 5 A<br>Examples are "A | SCII characters or 10<br>⁄B312" or "0x4142333132". |
| For 1<br>Hexa | 128 bit WEP key o<br>adecimal digits lea | onfigurations, ;<br>iding hy "0x".   | please insert 13                    | 3 ASCII characters or 26                           |

2. The default security mode is Mixed (WPA+WPA2)/PSK.

Default Pre-Shared Key (PSK) with 13 ASCII characters is provided and stated on the label pasted on the bottom of the router.

![](_page_33_Picture_6.jpeg)

3. Click **OK** to save settings.

Note that for the communication, all wireless devices must support the same encryption bit length and share the same key. If WEP mode is selected, only one of four preset keys can be selected at one time.

![](_page_33_Picture_10.jpeg)

## **3.4 Registering Vigor Router**

You have finished the configuration of Quick Start Wizard and you can surf the Internet at any time. Now it is the time to register your Vigor router to MyVigor website for getting more service. Please follow the steps below to finish the router registration.

1. Please login the web configuration interface of Vigor router by typing "**admin/admin**" as User Name / Password.

|          |       | Login |
|----------|-------|-------|
| Password | ••••• |       |
| Username | admin |       |
| Username | admin |       |

2. Click **Support Area>>Production Registration** from the home page.

![](_page_34_Picture_5.jpeg)

3. A **Login** page will be shown on the screen. Please type the account and password that you created previously. And click **Login**.

![](_page_34_Picture_7.jpeg)

**Dray** Tek

![](_page_35_Picture_0.jpeg)

**Notice:** If you haven't an accessing account, please refer to section 4.13 Creating an Account for MyVigor on User's Guide to create your own one. Please **read the articles on the Agreement regarding user rights** carefully while creating a user account.

4. The following page will be displayed after you logging in MyVigor. From this page, please click **Add** or **Product Registration**.

| <b>Dray</b> Tek                                                                                                    |                                                                                                    |                                                                                                    |                                           | Му             |
|----------------------------------------------------------------------------------------------------|----------------------------------------------------------------------------------------------------|----------------------------------------------------------------------------------------------------|-------------------------------------------|----------------|
| i Home                                                                                                    |                                                                                                    |                                                                                                    |                                           | Search         |
| <ul> <li>About Us</li> <li>Product</li> <li>My Information</li> <li>VigorACS SI</li> <li>Vigor Series</li> <li>Meconomication</li> </ul> | My Information<br>Welcome, james<br>Last Login Time :<br>Last Login From :<br>Current Login Tim<br>Current Login From<br>Your Device List | <mark>_fae</mark><br>2011-08-24 09:3<br>123.110.144.22<br>e : 2011-08-24 2<br>m : 114.37.142.1<br>RowNo : 5 ♥ | 99:13<br>0<br>3:01:15<br>84<br>PageNo : 1 | Add            |
| <ul> <li>Product</li> <li>Registration</li> <li>Customer Survey</li> </ul>                                                               | Serial Number /<br>Host ID<br><u>104001703857</u><br><u>200807100001</u>                                                                  | Device Name<br>Vigor2710<br>VigorPro5300                                                                      | Model<br>Vigor2710<br>VigorPro5300        | Note<br>-<br>- |
|                                                                                                    | 200911030001                                                                                                    | ryan                                                                                                    | VigorPro5300                              | -              |

5. When the following page appears, please type in Nickname (for the router) and choose the right registration date from the popup calendar (it appears when you click on the box of Registration Date). After adding the basic information for the router, please click **Submit**.

| <b>Dray</b> Tek                                                                                                    |                                                                                                    |                                                                                   |                                                       | М                                                     | yVigo  |
|----------------------------------------------------------------------------------------------------|----------------------------------------------------------------------------------------------------|-----------------------------------------------------------------------------------|-------------------------------------------------------|-------------------------------------------------------|--------|
| i Home                                                                                                    |                                                                                                    |                                                                                   |                                                       | Searc                                                 | :h GO  |
| D About Us                                                                                                    | My Product                                                                                                    |                                                                                   | Search f                                              | or this site                                          | GO     |
| My Information                                                                                                    | Registration Device                                                                                                    |                                                                                   |                                                       |                                                       |        |
| <ul> <li>VigorACS SI</li> <li>Vigor Series</li> <li>Management</li> <li>Product<br/>Registration</li> <li>Customer Survey</li> </ul> | Serial number :<br>Nickname : *<br>Registration Date : *<br>Usage :<br>Product Rating :<br>No. of Employees :<br>Supplier : | 201108221432<br>vigor2830<br>U8-24-2011<br>- Select -<br>- Select -<br>- Select - | 0301<br>V<br>(Your opinion<br>(In total within<br>(W) | so far )<br>1 your company )<br>here you bought it fr | om )   |
|                                                                                                    | Date of Purchase :                                                                                                    |                                                                                   | ( mr                                                  | m-dd-yyyy )                                           |        |
|                                                                                                    | Internet Connection : *                                                                                                    | •                                                                                 |                                                       |                                                       |        |
|                                                                                                    | Cable                                                                                                    | ADSL                                                                              | VDSL                                                  | 🗌 Fiber                                               |        |
|                                                                                                    | 🗖 3G                                                                                                    | 🔲 WIMAX                                                                           | 📃 LTE                                                 |                                                       |        |
| Convrictets @ DrawTek Com                                                                                                    |                                                                                                    |                                                                                   |                                                       | Cancel                                                | Submit |

6. When the following page appears, your router information has been added to the database.

Your device has been successfully added to the database.

![](_page_36_Picture_4.jpeg)

7. Now, you have finished the product registration.

8. After clicking **OK**, you will see the following page. Your router has been registered to *myvigor* website successfully.

| <b>Dray</b> Tek                                                        |                                                                                                    |                                            | /              | My Vigo     |
|------------------------------------------------------------------------|----------------------------------------------------------------------------------------------------|--------------------------------------------|----------------|-------------|
| il Home                                                                |                                                                                                    |                                            | Se             | arch G0     |
| D About Us<br>Product<br>My Information<br>VigorACS SI<br>Vigor Series | My Information<br>Welcome,draytekiae<br>Last Login Time : 2011-08-24<br>Last Login From : 123.110.14<br>Current Login Time : 2011-08-<br>Current Login From : 114.37.1<br>Your Device List | 09:39:13<br>4.220<br>24 23:01:15<br>42.184 | RowNo : 5 💌 Pa | 1geNo : 🛛 💌 |
| Management                                                             | Serial Number / Host ID                                                                                                    | Device Name                                | Model          | Note        |
| Customer Survey                                                        | 20100707144801                                                                                                    | Vigor3300V                                 | Vigor3300      | -           |
|                                                                        | 20100708105301                                                                                                    | Vigor2820                                  | Vigor2828      |             |
|                                                                        | 20101005104801                                                                                                    | Vigor2710vn                                | Vigor2710      |             |
|                                                                        | 2010121707335201                                                                                                    | Vigor2920                                  | Vigor2920      | -           |
|                                                                        | 2011082214320301                                                                                                    | Vigor2830                                  | Vigor2830      | •           |

## 4. Trouble Shooting

This section will guide you to solve abnormal situations if you cannot access into the Internet after installing the router and finishing the web configuration. Please follow sections below to check your basic installation status stage by stage.

- > Checking if the hardware status is OK or not.
- Checking if the network connection settings on your computer are OK or not.
- Pinging the router from your computer.
- > Checking if the ISP settings are OK or not.
- Backing to factory default setting if necessary.

If all above stages are done and the router still cannot run normally, it is the time for you to contact your dealer for advanced help.

#### 4.1 Checking If the Hardware Status Is OK or Not

Follow the steps below to verify the hardware status.

- 1. Check the power line and LAN cable connections. Refer to "2.1 Hardware Installation" for details.
- 2. Turn on the router. Make sure the **ACT LED** blink once per second and the correspondent **LAN LED** is bright.

![](_page_38_Figure_12.jpeg)

**Dray** Tek

3. If not, it means that there is something wrong with the hardware status. Simply back to **"2.1 Hardware Installation"** to execute the hardware installation again. And then, try again.

## 4.2 Checking If the Network Connection Settings on Your Computer Is OK or Not

Sometimes the link failure occurs due to the wrong network connection settings. After trying the above section, if the link is stilled failed, please do the steps listed below to make sure the network connection settings is OK.

#### For Windows

![](_page_39_Picture_4.jpeg)

The example is based on Windows 7 (Professional Edition). As to the examples for other operation systems, please refer to the similar steps or find support notes in **www.draytek.com**.

1. Open All Programs>>Getting Started>>Control Panel. Click Network and Sharing Center.

![](_page_39_Figure_7.jpeg)

2. In the following window, click Change adapter settings.

![](_page_39_Picture_9.jpeg)

3. Icons of network connection will be shown on the window. Right-click on Local Area Connection and click on Properties.

![](_page_40_Picture_1.jpeg)

4. Select Internet Protocol Version 4 (TCP/IP) and then click Properties.

| working Sharing                                                                                                    |                                                                                                    |
|----------------------------------------------------------------------------------------------------|----------------------------------------------------------------------------------------------------|
| nnect using:                                                                                                    |                                                                                                    |
| 👔 Intel(R) PRO/1000 MT Ne                                                                                                    | twork Connection                                                                                            |
|                                                                                                    | Configure                                                                                                   |
| is connection uses the followir                                                                                                    | ng items:                                                                                                   |
| 🛛 🖳 Client for Microsoft Netw                                                                                                    | vorks                                                                                                    |
| 🛛 🗐 Privacyware Filter Driver                                                                                                    | r⊗                                                                                                    |
| 🛛 📮 QoS Packet Scheduler                                                                                                    |                                                                                                    |
|                                                                                                    | fan hefinnen och hille hundlig                                                                              |
| 🛛 📇 File and Printer Sharing                                                                                                    | for Microsoft Networks                                                                                      |
| File and Printer Sharing Internet Protocol Version                                                                                                    | E (TCP/IPvC)                                                                                                |
| Ele and Printer Sharing     Internet Protocol Version     Anternet Protocol Version                                                                                                  | n 4 (TCP/IPv6)                                                                                              |
| File and Printer Sharing     Internet Protocol Version     Anternet Protocol Version     Anternet Protocol Version     Anternet Protocol Version                                     | nor Microsoft Networks<br>• C (TCP/IPvC)<br>• 4 (TCP/IPv4)<br>• covery Mapper 1/0 Driver                    |
|                                                                                                    | or Microsoft Networks<br>• C (TCP/IPv6)<br>• 4 (TCP/IPv4)<br>scovery Mapper I/O Driver<br>scovery Responder |
| <ul> <li>File and Printer Sharing</li> <li>Internet Protocol Version</li> <li>Internet Protocol Version</li> <li>Link-Layer Topology Dis</li> <li>Link-Layer Topology Dis</li> </ul> | tor Microsoft Networks<br>C (TCP/IPv6)<br>h 4 (TCP/IPv4)<br>scovery Mapper I/O Driver<br>scovery Responder  |

**Dray** Tek

5. Select **Obtain an IP address automatically** and **Obtain DNS server address automatically**. Finally, click **OK**.

| eral Alternate Configuration                                                                        |                        |                   |                  |                       |                      |
|----------------------------------------------------------------------------------------------------|------------------------|-------------------|------------------|-----------------------|----------------------|
| u can get IP settings assigned<br>s capability. Otherwise, you ne<br>r the appropriate IP settings. | automatic<br>ed to ask | ally if<br>your i | your n<br>networ | etwork s<br>'k admini | supports<br>istrator |
| Obtain an IP address autom                                                                          | natically              |                   |                  |                       |                      |
| Use the following IP addres:                                                                        | s:                     |                   |                  |                       |                      |
| IP address:                                                                                         |                        |                   | 1                | - 1<br>- 1            |                      |
| Subnet mask:                                                                                        |                        |                   |                  |                       |                      |
| Default gateway:                                                                                    |                        |                   |                  |                       | _                    |
| Obtain DNS server address                                                                           | automatio              | ally              |                  |                       |                      |
| C Use the following DNS serve                                                                       | er addres:             | ses:              |                  |                       |                      |
| Preferred DNS server:                                                                               |                        | 1                 | 1                | 1                     |                      |
| Alternate DNS server;                                                                               | Γ                      | 1                 | 2                |                       |                      |
| 🗖 Validate settings upon exit                                                                       |                        |                   |                  | Adva                  | anced                |

![](_page_41_Picture_3.jpeg)

#### For Mac OS

- 1. Double click on the current used Mac OS on the desktop.
- 2. Open the **Application** folder and get into **Network**.
- 3. On the **Network** screen, select **Using DHCP** from the drop down list of Configure IPv4.

|                | Network                                        |            |
|----------------|------------------------------------------------|------------|
| 1 <b>É</b>     |                                                |            |
| iow All Displa | ys Sound Network Startup Disk                  |            |
|                | Location: Automatic                            |            |
|                |                                                |            |
|                | Show: Built-in Ethernet                        |            |
|                | TCP/IP PPPoE AppleTalk Proxies Ethernet        |            |
|                |                                                |            |
| Configur       | e IPv4: Using DHCP                             |            |
| IP Ac          | ldress: 192.168.1.10 Renew D                   | HCP Lease  |
| Subnet         | Mask: 255.255.255.0 DHCP Client ID:            |            |
|                | (If require                                    | d)         |
| r              | Jouren 192.108.1.1                             | _          |
| DNS S          | ervers:                                        | (Optional) |
|                |                                                |            |
| Search Do      | mains:                                         | (Optional) |
| IPv6 Ac        | dress: fe80:0000:0000:0000:020a:95ff:fe8d:72e4 |            |
|                |                                                | 0          |
|                | (Configure IPv6)                               |            |

#### **4.3 Pinging the Router from Your Computer**

The default gateway IP address of the router is 192.168.1.1. For some reason, you might need to use "ping" command to check the link status of the router. **The most important thing is that the computer will receive a reply from 192.168.1.1.** If not, please check the IP address of your computer. We suggest you setting the network connection as **get IP automatically**. (Please refer to the section 4.2)

Please follow the steps below to ping the router correctly.

#### **For Windows**

- 1. Open the **Command** Prompt window (from **Start menu> Run**).
- 2. Type **command** (for Windows 95/98/ME) or **cmd** (for Windows NT/ 2000/XP/Vista/7). The DOS command dialog will appear.

![](_page_43_Picture_6.jpeg)

- 3. Type **ping 192.168.1.1** and press [Enter]. If the link is OK, the line of "**Reply from 192.168.1.1:bytes=32 time<1ms TTL=255**" will appear.
- 4. If the line does not appear, please check the IP address setting of your computer.

#### For Mac OS (Terminal)

- 1. Double click on the current used Mac OS on the desktop.
- 2. Open the **Application** folder and get into **Utilities**.
- 3. Double click **Terminal**. The Terminal window will appear.
- 4. Type **ping 192.168.1.1** and press [Enter]. If the link is OK, the line of **"64 bytes from 192.168.1.1: icmp\_seq=0 ttl=255 time=xxxx ms"** will appear.

| 000                                                                                                    | Terminal - bash - 80x24                                                                                                    |   |
|----------------------------------------------------------------------------------------------------|----------------------------------------------------------------------------------------------------|---|
| Last login: Sat Jan<br>Welcome to Darwin!<br>Vigor10:~ draytek\$<br>PING 192.168.1.1 (:<br>64 bytes from 192.:<br>64 bytes from 192.:<br>64 bytes from 192.:<br>64 bytes from 192.:<br>64 bytes from 192.: | n 3 02:24:18 on ttyp1<br>ping 192.168.1.1<br>192.168.1.1): 56 data bytes<br>168.1.1: icmp_seq=0 ttl=255 time=0.755 ms<br>168.1.1: icmp_seq=1 ttl=255 time=0.697 ms<br>168.1.1: icmp_seq=2 ttl=255 time=0.716 ms<br>168.1.1: icmp_seq=3 ttl=255 time=0.731 ms<br>168.1.1: icmp_seq=4 ttl=255 time=0.72 ms | 1 |
| ∧C<br>192.168.1.1 pi)<br>5 packets transmit<br>round-trip min/avg,<br>Vigor10:~ draytek\$                                                                                                    | ng statistics<br>ted, 5 packets received, 0% packet loss<br>/max = 0.697/0.723/0.755 mš                                                                                                    |   |

## 4.4 Checking If the ISP Settings are OK or Not

Open WAN >> Internet Access page and then check whether the ISP settings are set correctly. Click **Details Page** of WAN1/WAN2/WAN3 to review the settings that you configured previously.

| Internet  | Access          |               |                      |   |                   |
|-----------|-----------------|---------------|----------------------|---|-------------------|
| Index     | Display Name    | Physical Mode | Access Mode          |   |                   |
| WAN1      |                 | ADSL          | PPPoE / PPPoA        | * | Details Page IPv6 |
| WAN2      |                 | Ethernet      | Static or Dynamic IP | * | Details Page IPv6 |
| WAN3      |                 | USB           | None<br>PPPoE        |   | Details Page IPv6 |
| Note : Or | nly one WAN can | support IPv6. | PPTP/I 2TP           |   |                   |

**Dray** Tek

WAN >> Internet Access

#### 4.5 Backing to Factory Default Setting If Necessary

Sometimes, a wrong connection can be improved by returning to the default settings. Try to reset the router by software or hardware only.

![](_page_45_Picture_2.jpeg)

**Warning:** After pressing **factory default setting**, you will loose all settings you did before. Make sure you have recorded all useful settings before you pressing. The password of factory default is null.

#### Software Reset

Go to **System Maintenance** and choose **Reboot System** on the web page. The following screen will appear. Choose **Using factory default configuration** and click **Reboot Now**. After few seconds, the router will return all the settings to the factory settings.

| System Maintenance >> Reboot System                                                                                                    |  |  |
|----------------------------------------------------------------------------------------------------|--|--|
|                                                                                                    |  |  |
| Do you want to reboot your router ?                                                                                                    |  |  |
| Osing current configuration                                                                                                    |  |  |
| O Using factory default configuration                                                                                                    |  |  |
| Reboot Now                                                                                                    |  |  |
| x(1-15) in <u>Schedule</u> Setup:,,,,,                                                                                                    |  |  |
| Do you want to reboot your router ?     O Using current configuration     Using factory default configuration     Reboot Now  redule  rx(1-15) in Schedule Setup:,,,,  Action and Idla Timeout settings will be imported |  |  |

#### Hardware Reset

While the router is running (ACT LED blinking), press the **RST** button and hold for more than 5 seconds. When you see the **ACT** LED blinks rapidly, please release the button. Then, the router will restart with the default configuration.

![](_page_45_Picture_10.jpeg)

![](_page_46_Picture_0.jpeg)

After restore the factory default setting, you can configure the settings for the router again to fit your personal request.

## 4.6 Contacting DrayTek

If the router still cannot work correctly after trying many efforts, please contact your dealer for further help right away. For any questions, please feel free to send e-mail to support@draytek.com.